## 施設利用登録の手順

①「施設利用登録」をクリック

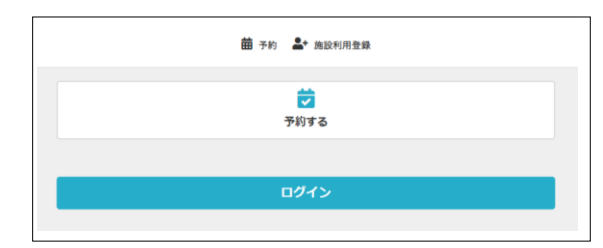

②お客様情報、施設利用登録アンケート(任意)を入力し、 注意事項を確認の上チェックを入れて、「施設利用登録する」をクリックする。

|                              | 施設利用登録                           | ○ 施設利用登録アンケート                                               |
|------------------------------|----------------------------------|-------------------------------------------------------------|
|                              | —                                | ご回答お願いします。                                                  |
| ご利用には施設                      | )利用登録が必須となっております。(15歳以上)         | 新設本 キャドナタネットだいまだ取付も マスキノ おりい                                |
| ログインIDとなる                    | メールアドレスとパスワードを入力してくださ            | 副数元、または任子元と注別の中陸時代をこんパスださい。<br>例:長川区 港区など                   |
| マ教師体 「マ外」                    | レン ×村ノベン1 (一) /ニ (位) さいキ         | ※コース型数室が申し込みの際に、区内在動・在学の方を優先し、抽選します(キャ                      |
| こ豆球伎、「予約」                    | から、布呈1ヘント(ノレ1コート寺)をわ中<br>みください   | ・22 セル待ちは優先なしでの抽選となります)。<br>※ご利用中に在学、在動の確認をさせていただく場合がございます。 |
|                              | ~~ \ \CC V 0                     |                                                             |
| コース型教室の制                     | 子・子供クラスにお申込みの方は、保護者の利            | <u>â</u>                                                    |
| 録後、マイページ                     | 内の家族アカウントでお子様の情報を登録して            | Č veztovetki koli u koli                                    |
| い。「家族アカウ                     | ント」で登録できるのは14歳以下のお子様となり          |                                                             |
|                              | 9.                               |                                                             |
| 施設利用登録ポタ                     | ンを押した後に登録したメールアドレスに確認            | _ [] X\$ŸT                                                  |
| ルが届き                         | ます。メールのURLにアクセスして下さい。            | ☐ プレイコート                                                    |
|                              |                                  |                                                             |
|                              | お客様情報を入力                         |                                                             |
| 氏名 2级                        | 性名                               | □ シャワー&ジャグジー                                                |
|                              |                                  | 卓球                                                          |
| 氏名(カナ) 🦓                     | 姓(カナ) 名(カナ)                      |                                                             |
| 14 Pi                        | ○ 里性 ▲ 女性 ○ 毎回答                  |                                                             |
| 注別                           |                                  | 当施設をどろらでお知りになりましたか?                                         |
| 生年月日 🧃                       | 2009 • • •                       | □ 広報                                                        |
| 중단종문(半角) 66                  | 08012345678                      | ☐ f 7 >>                                                    |
|                              |                                  | □ ホームページ                                                    |
| 鄂便香号                         | 123 4567                         | □ 經介                                                        |
|                              |                                  |                                                             |
|                              | v                                | 建物を見て                                                       |
|                              | 市区町村                             | □ 継続利用                                                      |
| 住所 2頃                        | 町名・番節                            | □ その他                                                       |
|                              |                                  |                                                             |
|                              | ビル・マンション名などがある場合                 |                                                             |
|                              | 4+17                             | ト記注意争項に同意の上、「施設利用登録」ホタンを押してくたさい。                            |
|                              | 祝州                               | □ 注意事項に同意する                                                 |
| 取合法财产 10                     | 姓名                               |                                                             |
| <u>新忌莲附</u> 冗 <sup>■</sup> ₩ | 姓(カナ) 名(カナ)                      | 施設利用登録する                                                    |
|                              |                                  |                                                             |
|                              | 08012345678                      |                                                             |
|                              | user@reserve.esforta.co.jp       |                                                             |
| メールアドレス 🛃                    | ▶ docomo、SoftBank、au のメールをご利用の方へ |                                                             |
| パスワード 🌌                      | ø                                | -                                                           |
|                              | به د د ماهمها دینه رو می در مع   |                                                             |
| T1 (5 × 45                   | イヤンペーン・わ加りで寺の信歌をメールで気            | 1                                                           |

| ページに移動」をク<br>            | שייל שייל שייל שייל שייל שייל שייל שייל                               |
|--------------------------|-----------------------------------------------------------------------|
|                          | 施設利用登録                                                                |
| 施設利用登録が<br>メールをお送り<br>メー | 「完了しました。ご登録メールアドレスに登録完<br>いたしましたので、メールのURLにアクセスし<br>ールアドレスの確認を行って下さい。 |
|                          | マイページに移動                                                              |

④「認証メールを送信する」をクリック

| 曲 予約 ≔ 予定管理 🔒 マイベージ                                                    |
|------------------------------------------------------------------------|
| 品川 太朗<br>Q000@××.co.jp                                                 |
|                                                                        |
| ▲ メールアドレスを認証してください                                                     |
| メールに記載のURLにアクセスし、認証を完了してください。メールが届いていない場合、「認証メ<br>ールを再送する」から再送信してください。 |
| ※ブランの契約は、認証完了後に行うことができます。                                              |
| WE メールを送信する                                                            |
|                                                                        |
| 契約管理 イベント申込管理                                                          |

⑤確認メールアドレス を確認して 「確認用メールを送信する」をクリック

| Diragous Sports Coder<br>高川成市センター | 曲 予約 三 予定管理                                 |
|-----------------------------------|---------------------------------------------|
| <                                 | メールアドレス認証                                   |
|                                   | 確認用メールを下記に入力されているメールアドレスへ送信いたします。           |
|                                   | ਬਛੋ/-∞7۴νλ <mark>ес</mark><br>ОООО⊛××.co.jp |
|                                   | 確認用メールを送信する                                 |

⑥ご自身で確認メールを受信しているか確認し、表示しているURLにアクセスする。

⑦登録完了です。